# The LI-830 and LI-850 Integrator's Guide

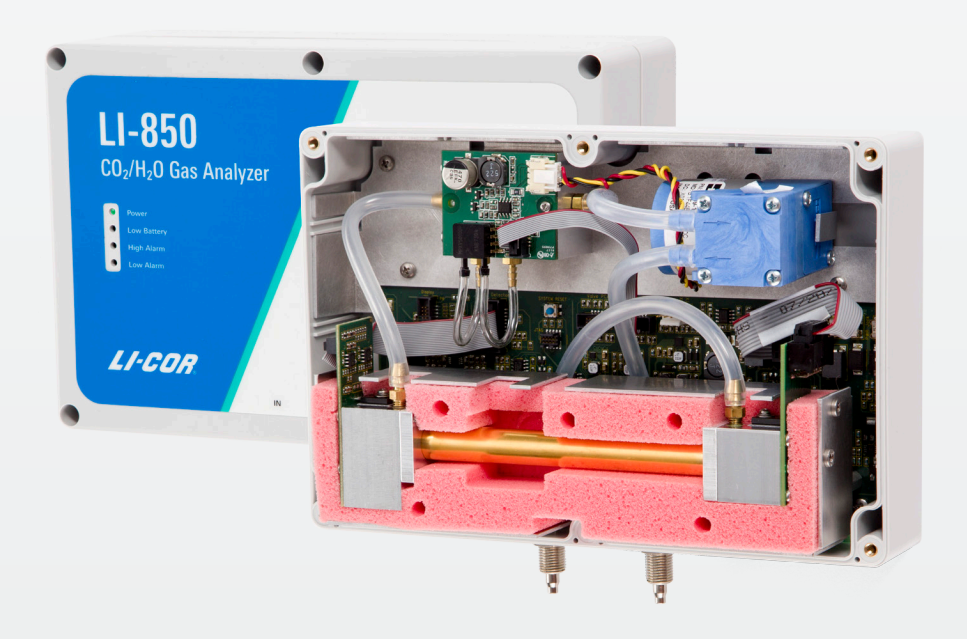

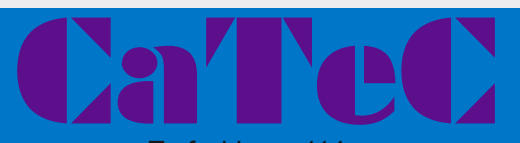

Turfschipper 114 2292 JB Wateringen tel. : +31 174 272330 e-mail : info@catec.nl www.catec.nl

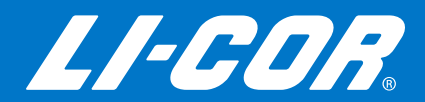

# LI-830 and LI-850 Gas Analyzers Integrator's Guide

#### LI-COR Biosciences

4647 Superior Street Lincoln, Nebraska 68504 Phone: +1-402-467-3576 Toll free: 800-447-3576 (U.S. and Canada) envsales@licor.com

#### Regional Offices

#### LI-COR Biosciences GmbH

Siemensstraße 25A 61352 Bad Homburg Germany Phone: +49 (0) 6172 17 17 771 envsales-gmbh@licor.com

#### LI-COR Biosciences UK Ltd.

St. John's Innovation Centre Cowley Road Cambridge CB4 0WS United Kingdom Phone: +44 (0) 1223 422102 envsales-UK@licor.com

#### LI-COR Distributor Network:

www.licor.com/env/distributors

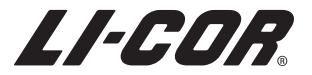

#### Notice

The information in this document is subject to change without notice.

LI-COR MAKES NO WARRANTY OF ANY KIND WITH REGARD TO THIS MATERIAL, INCLUDING BUT NOT LIMITED TO THE IMPLIED WARRANTIES OF MERCHANTABILITY AND FITNESS FOR A PARTICULAR PURPOSE. LI-COR shall not be held liable for errors contained herein or for incidental or consequential damages in connection with the furnishing, performance, or use of this material.

This document contains proprietary information, which is protected by copyright. All rights are reserved. No part of this document may be photocopied, reproduced, or translated to another language without prior written consent of LI-COR, Inc.

Microsoft, Windows, and Excel are registered trademarks of the Microsoft Corporation. Drierite is a registered trademark of the W.A. Hammond Drierite Company. Fetch is a registered trademark of Fetch Softworks LLC. Excelon Bev-a-line is a registered trademark of Thermoplastic Processes, Inc. Propafilm is a trademark of Innovia Films. All other trademarks and registered trademarks are property of their respective owners.

### **Printing History**

© Copyright 2017, LI-COR, Inc.

Publication Number: 977-17191

Created on Wednesday, January 24, 2018

#### Notes on Safety

This LI-COR product has been designed to be safe when operated in the manner described in this manual. The safety of this product cannot be guaranteed if the product is used in any other way than is specified in this manual. The product is intended to be used by qualified personnel. Read this entire manual before using the product.

| Equipment ma | arkings:                                                                                                    |
|--------------|----------------------------------------------------------------------------------------------------|
| $\triangle$  | The product is marked with this symbol when it is necessary for you to refer to the manual or accompanying documents in order to protect against injury or damage to the product. |
| Â            | The product is marked with this symbol when a hazardous voltage may be present.                                                                                                   |
|              | The product is marked with this symbol if a Chassis Ground connection is required.                                                                                                |
| WARNING      | Warnings must be followed carefully to avoid bodily injury.                                                                                                    |
| CAUTION      | Cautions must be observed to avoid damage to your equipment.                                                                                                    |
| Manual marki | ngs:                                                                                                    |
| WARNING      | Warnings must be followed carefully to avoid bodily injury.                                                                                                    |
| CAUTION      | Cautions must be observed to avoid damage to your equipment.                                                                                                    |
| NOTE         | Notes contain important information and useful tips on the operation of your equipment.                                                                                           |

#### CE Marking:

This product is a CE-marked product. For conformity information, contact LI-COR Support at envsupport@licor.com. Outside of the U.S., contact your local sales office or distributor.

#### California Proposition 65 Warning

**WARNING:** This product contains chemicals known to the State of California to cause cancer and birth defects or other reproductive harm.

#### Federal Communications Commission Radio Interference Statement

**WARNING:** This equipment generates, uses, and can radiate radio frequency energy and if not installed in accordance with the instruction manual, may cause interference to radio communications. It has been tested and found to comply with the limits for a Class A computing device pursuant to Subpart J of Part 15 of FCC rules, which are designed to provide a reasonable protection against such interference when operated in a commercial environment. Operation of this equipment in a residential area is likely to cause interference in which case the user, at his own expense, will be required to take whatever measures may be required to correct the interference.

## Waste Electronic and Electrical Equipment (WEEE) Notice

This symbol indicates that the product is to be collected separately from unsorted municipal waste. The following applies to users in European countries: This product is designated for separate collection at an appropriate collection point. Do not dispose of as household waste. For more information, contact your local distributor or the local authorities in charge of waste management.

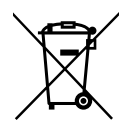

# Contents

## Section 1. Configuration grammar

| About XML communications                    | 1-1             |
|---------------------------------------------|-----------------|
| Types of data                               | 1-2             |
| Connecting over a terminal program          | 1-3             |
| Sending a command                           | 1_/             |
| Dending a command                           | 1- <del>4</del> |
| Reading data from the instrument            | 1-5             |
| Configuring the output rate                 | 1-5             |
| Enabling and disabling an output variable   | 1-5             |
| Turning off all output variables except CO2 | 1-6             |
| Removing XML tags                           | 1-7             |
| Reading the full dataset                    | 1-7             |
| Reading instrument settings                 | 1-8             |
| All settings                                | 1-8             |
| Configuration settings                      | 1-8             |
| Zero and span settings                      | 1-8             |
| Polynomial settings                         | 1-9             |
| Pump settings                               | 1-9             |
| Optical source hours of operation           | 1-9             |
| Serial number                               | 1-9             |
| Software version                            | 1-10            |
| Applying instrument settings                | 1-11            |
| Controlling the pump                        | 1-11            |
| Calibrating the instrument                  | 1-12            |
| Configuring the alarms                      | 1-14            |
| Configuring the analog outputs              | 1-15            |
|                                             | 1 10            |

### Section 2. Element descriptions

| Data tags           | 2-2  |
|---------------------|------|
| Auxiliary data tags | 2-3  |
| RS-232 serial tags  | 2-4  |
| Configuration tags  | 2-5  |
| Alarm tags          | 2-6  |
| DAC tags            | 2-7  |
| Pump tags           | 2-8  |
| Source tag          | 2-8  |
| Calibration tags    | 2-9  |
| Polynomial tags     | 2-10 |

| Tech tags        | . 2-´ | 11 |
|------------------|-------|----|
| Full XML grammar | . 2-´ | 12 |

## Appendix A. Supplemental information

| Serial cable pin assignments               | A-1 |
|--------------------------------------------|-----|
| Circuit board connector                    | A-1 |
| Details on the serial connection           | A-3 |
| Serial communication parameters            | A-3 |
| Finding your Windows serial port           | A-3 |
| Connecting with a Windows terminal program | A-3 |
| Connecting with a Mac terminal program     | A-4 |

# Section 1. Configuration grammar

The LI-830 and LI-850 can communicate with a computer or a system controller through a serial connection (either the RS-232 or USB output). The following discussion describes how to implement the communication protocol. To help facilitate this discussion, this document will rely exclusively on a terminal program to communicate with the gas analyzer. To use this document, download and install a terminal program on your computer. We give examples using TeraTerm for Windows and Serial for Mac, but nearly any terminal program will work.

## About XML communications

The configuration grammar used to communicate with the analyzer is based upon the eXtensible Markup Language (XML). XML relies on the use of tags to "Markup", or give structural rules to a set of data.

A tag is a descriptive identifier enclosed between a less than (<) and a greater than (>) symbol, used in part to describe a piece of data. For example, <name> is a tag that describes a person's name. Each tag must have a corresponding end tag, denoted by '/'. Extending the example above, the end tag of <name> is </name>.

Elements are the basic unit of XML content. An element consists of a start tag and an end tag, and everything in between. For example, consider the following element:

<name>george</name>.

In this example, <name> (start tag) and </name> (end tag) comprise the markup, and "george" comprises the data. Because XML is extensible, tags can be defined specifically for the data they are meant to describe.

Elements can also contain other elements other than data.

```
<name>
<first>george</first>
<last>smith</last>
</name>
```

In this example, the outermost element <name> encompasses two other elements that contain data. All elements combined make up the XML document.

The LI-830 and LI-850 communications are not case sensitive. So, your commands can be upper case, lower case, or a combination of upper and lower case if you are so inclined. The instruments do not interpret upper case commands as yelling, in the way that people often do.

# Types of data

An element includes a start tag, end tag, and the data inside the tags. The data can take any of the forms described in *Table 1-1* below.

| Value         | Description                                                                                                    | Example      |
|---------------|----------------------------------------------------------------------------------------------------|--------------|
| {val   val  } | The value will be a member of the specified set. In this document, the vertical bar ( ) means "or".              | 2.5   5      |
| {bool}        | Boolean values.                                                                                                  | TRUE   FALSE |
| {float}       | Floating point values in decimal or exponential notation.                                                        | 3.1415927    |
| {int}         | Integers.                                                                                                    | 25           |
| {iso date}    | Date in the International Organization for Standards (ISO) format: 4-digit year, 2-digit month, and 2-digit day. | 2017-11-07   |
| {string}      | A sequence of characters                                                                                         | HGA-4234     |
| '?'           | The question mark, when sent in the XML, requests all values for that XML tag.                                   |              |

Table 1-1. The types of information sent in the XML grammar.

## Connecting over a terminal program

To connect with the analyzer, power it on and connect the USB cable between the analyzer and your computer. Or, connect to the board as described in *Circuit board connector* on page A-1.

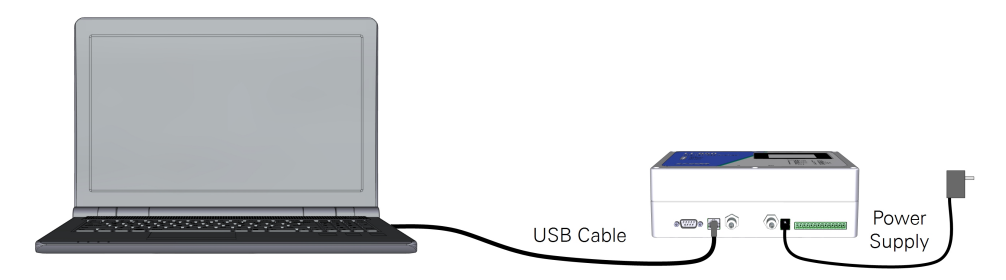

1 Launch the terminal program.

In this example, we use TeraTerm for Windows and Serial for Mac. In either case, you can select from the devices that are connected to the computer.

**2** Connect with the instrument.

In TeraTerm on Windows:

Launch the TeraTerm app. Select Serial, select the port called COM#: USB Serial Port (COM#), then click OK.

| O TCP/IP | Host:    | myhost.exa        | mole.com        |         |        |
|----------|----------|-------------------|-----------------|---------|--------|
|          | Service: | History<br>Telnet | TCP po          | rt#: 22 |        |
|          |          | SSH               | SSH version     | SSH2    | $\sim$ |
|          |          | O Other           | Protocol:       | UNSPEC  | $\sim$ |
| Serial   | Port:    | COM3: USB         | Serial Port (CO | M3)     | ~      |
|          | OK       | Cancel            | Help            |         |        |

#### In Serial on Mac:

Launch the **Serial** app. It will open a window that lists all of the devices. Select LI-830/850 and click **Open**.

| 0                  | Open Port               |        |      |
|--------------------|-------------------------|--------|------|
|                    |                         |        |      |
|                    |                         |        |      |
| Incoming Port — BI | Jetooth SPP             |        |      |
| LI-830/850 — CDC   |                         |        |      |
| ThaddeusiPhone-W   | ireless — Bluetooth SPI | P      |      |
|                    |                         |        |      |
|                    |                         |        |      |
|                    |                         |        |      |
|                    |                         |        |      |
|                    |                         |        |      |
|                    |                         |        |      |
|                    |                         |        |      |
|                    |                         |        |      |
|                    |                         |        |      |
|                    |                         |        |      |
| Bluetooth          |                         | Cancel | Open |
|                    |                         |        |      |

You may or may not see data stream into the terminal program immediately, depending on the current instrument configuration.

The default configuration for serial communication is given in *Details on the serial connection* on page A-3.

## Sending a command

It can be a bit tricky to send commands if you're unfamiliar with terminal programs. Here are some tips that might help you get started:

Note: The root tag for the LI-850 is <1i850> and the root tag for the LI-830 is <1i830>. We use <1i850> throughout most of this document.

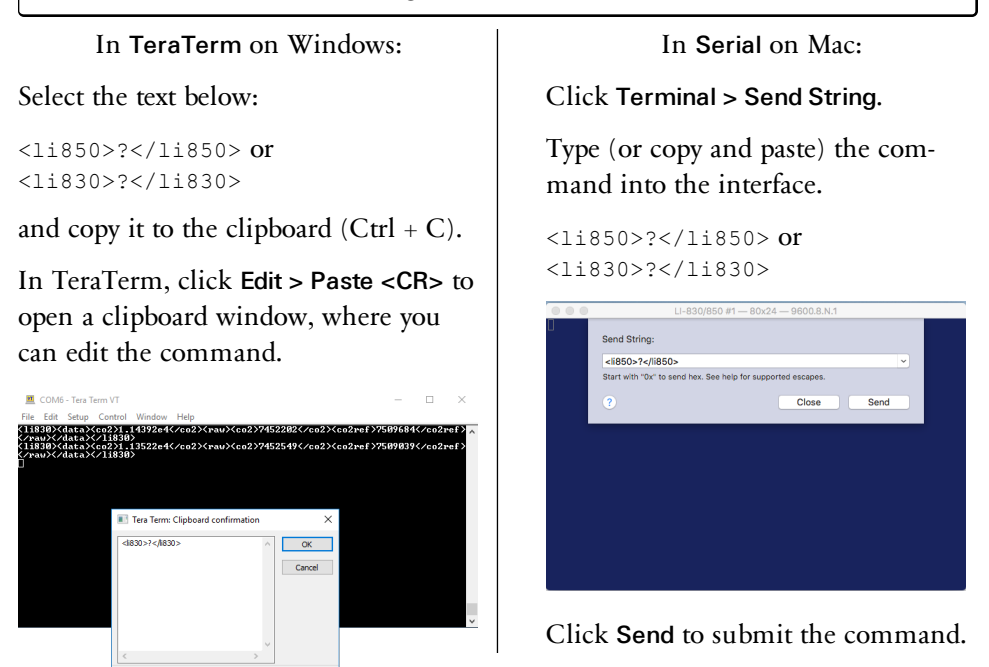

Click OK to submit the command.

The instrument will reply by returning the entire configuration as XML.

**Note:** A simple way to write the commands is to copy the text from this document or type the command into a text editor and copy the text to your clipboard (select the text and press Ctrl+C). Then right-click in the terminal window and paste the command (or press Ctrl+V).

## Reading data from the instrument

This section describes how to view measurements from the instrument in a terminal program.

## Configuring the output rate

Copy the following command and paste it into the TeraTerm window:

```
<li850>
        <cfg>
            <outrate>1</outrate>
        </cfg>
</li850>
```

This will configure the instrument to send one measurement per second. The instrument will respond with a confirmation message (<li850><ack->true</ack></li850>) and by sending data once per second. You still may not see data however, depending on the instrument settings.

## Enabling and disabling an output variable

To include the  $CO_2$  reading among the data sent from the instrument, copy the following command and paste it into the TeraTerm window:

```
<li850>
<rs232>
<co2>true</co2>
</rs232>
</li850>
```

This will configure the instrument to send the  $CO_2$  measurement. After sending the command you will see the confirmation message and other variables in addition to  $CO_2$ , depending upon the instrument settings. The confirmation message is dis50 < ack > true </ack ></lis50>.

To exclude the CO<sub>2</sub> reading from the data, send this command:

```
<li850>
<rs232>
<co2>false</co2>
</rs232>
</li850>
```

 $CO_2$  will no longer be returned. You will still see all the measurements that are configured as TRUE but not specified here.

#### Turning off all output variables except CO<sub>2</sub>

Send this command to stop the instrument from sending all the measurements except  $CO_2$  and to send  $CO_2$  once per second:

```
<li850>
  <cfq>
    <outrate>1</outrate>
  </cfg>
  <rs232>
    <co2>true</co2>
    <flowrate>false</flowrate>
    <h2o>false</h2o>
    <celltemp>false</celltemp>
    <cellpres>false</cellpres>
     <ivolt>false</ivolt>
     <co2abs>false</co2abs>
     <h2oabs>false</h2oabs>
    <h2odewpoint>false</h2odewpoint>
    <raw>false</raw>
     <echo>false</echo>
    <strip>false</strip>
  </rs232>
</li850>
```

It may be evident by now that the TRUE command means do send; whereas the FALSE command means do not send. Also, here we included the command to configure the output rate to once per second.

## Removing XML tags

So far we've been viewing data inside the XML tags. If you simply want to see the data *without* the enclosing XML tags, send this command:

```
<li850>
<rs232>
<strip>true</strip>
</rs232>
</li850>
```

The instrument will respond with the confirmation message:

```
<li850><ack>true</ack></li850>
```

and by streaming space-delimited text rather than XML text. Send this command to return the data *with* XML tags:

```
11850>
<rs232>
<strip>false</strip>
</rs232>
</li850>
```

The instrument will respond with the confirmation message and by streaming data as XML text.

#### Reading the full dataset

Sending this command:

```
<li850>
<data>?</data>
</li850>
```

instructs the analyzer to send the most recent set of data values according to the current configuration. You will only see data values that are set as true (see *Enabling and disabling an output variable* on page 1-5). In other words, you may see no data, some data, or all of the data.

## Reading instrument settings

Previously we described how to configure the data that is sent over the serial port (RS-232 or USB). Here we describe how to read the current settings in the instrument. You may want to set the output rate (<outrate>) to 0 for these exercises.

The analyzer can be polled for individual sets of data by sending an XML document with a ? in place of the set of elements requested. The element sets that can be requested include the data set, the current configuration, and the entire state of the instrument.

#### All settings

To receive the entire state of the instrument as an XML document (except the <tech> information), send this command:

```
<li850>?</li850>
```

The instrument will reply with the full configuration followed by the confirmation message.

#### Configuration settings

To receive all of the configuration information, send this command:

```
<li850>
<cfg>?</cfg>
</li850>
```

The instrument will return the current configuration, including heater status, filter settings, DACs, and alarms, followed by the confirmation message. See *Configuration tags* on page 2-5 for the full description.

#### Zero and span settings

To receive the user-settable zero and span calibration settings, send:

```
<li850>
<cal>?</cal>
</li850>
```

The instrument will return the current zero and span calibration information, including the dates of calibrations and the zero and span coefficients. See *Calibration tags* on page 2-9 for the full description.

## Polynomial settings

To receive the coefficients for the calibration polynomial function, send:

```
<li850>
<poly>?</poly>
</li850>
```

The instrument will return the factory-determined polynomial coefficients that are unique to your instrument. See *Polynomial tags* on page 2-10 for the full description.

## Pump settings

To receive the pump settings, send:

```
<li850>
<pump>?</pump>
</li850>
```

If the LI-COR pump is installed, the instrument will return all of the pump settings and the confirmation message. See *Pump tags* on page 2-8 for the full description.

## Optical source hours of operation

To receive the hours of operation for the optical source, send:

```
<li850>
<source>?</source>
</li850>
```

The instrument will return the number of hours on the source, followed by confirmation.

## Serial number

To request the serial number of your instrument, send the following:

```
<li850>
<serialnum>?</serialnum>
</li850>
```

The instrument will return the serial number of the instrument, followed by confirmation.

#### Software version

To request the software version, send:

<li850> <ver>?</ver> </li850>

The instrument will return the software version number.

## Applying instrument settings

Here we describe how to apply some settings. Earlier we described how to set the output rate. The output rate is a configuration:

```
<li850>
        <cfg>
            <outrate>1</outrate>
        </cfg>
</li850>
```

You can also configure the other settings. For example, sending this command:

```
<li850>
<cfg>
<heater>false</heater>
</cfg>
</li850>
```

will turn the optical bench heater off and return a confirmation message. You normally don't want the heater off, so send this command to reenable it:

```
<li850>
<cfg>
<heater>true</heater>
</cfg>
</li850>
```

#### Controlling the pump

For instruments that are equipped with a LI-COR-installed pump, the pump controls are in their own tag: <pump>. To enable the pump, send:

```
<li850>
<pump>
<enabled>true</enabled>
</pump>
</li850>
```

The instrument will respond with a confirmation message.

To disable the pump, send:

```
li850>
<pump>
<enabled>false</enabled>
</pump>
</li850>
```

The instrument will respond with a confirmation message.

#### Calibrating the instrument

The analyzer  $CO_2$  and  $H_2O$  (LI-850 only) zeros and spans can be performed using XML grammar. Just like when you calibrate with the software, be sure that a suitable calibration gas is flowing through the optical cell before changing a zero or span. See the instruction manual for details. To request the calibration information (optional), enter the following command:

```
<li850>
<cal>?</cal>
</li850>
```

The instrument will respond with the current calibration information and a confirmation message: 850><ack>true</ack>If the calibration cannot be performed, an error is returned: 850><error>text</error>11850>.</or>

1 Set the CO<sub>2</sub> zero.

With suitable  $CO_2$ -free air flowing through the analyzer cell:

A Send the command to initiate the zero. The date and concentration must be sent together.

```
<li850>
<cal>
<date>yyyy-mm-dd</date>
<co2zero>true</co2zero>
</cal>
</li850>
```

**B** Wait for the acknowledgment.

When the zero is set the instrument will return confirmation. If the operation fails the instrument will return an error message.

**2** Set the primary CO<sub>2</sub> span.

Using a CO<sub>2</sub> span gas with a known concentration of CO<sub>2</sub> in air:

A Send the command to initiate the span.

```
<cal>
        <date>yyyy-mm-dd</date>
        <co2span>gas concentration</co2span>
        </cal>
</listo>
```

**B** Wait for the acknowledgment.

When the primary span is set the instrument will return confirmation. If the operation fails the instrument will return an error message. **3** Set the secondary CO<sub>2</sub> span (optional).

Using a  $CO_2$  span gas with a known concentration of  $CO_2$  in air (different from the concentration used to set the primary span):

A Send the XML command to initiate the second span.

```
li850>
<cal>
<date>yyyy-mm-dd</date>
<co2span2>gas concentration</co2span2>
</cal>
</li850>
```

B Wait for the acknowledgment.

When the secondary span is set the instrument will return confirmation. If the operation fails the instrument will return an error message.

You can verify that all the calibrations were set by querying the instrument:

```
<li850>
<cal>?</cal>
</li850>
```

The instrument will return the calibration settings and dates.

#### Configuring the alarms

The alarms can be set for either  $CO_2$  or  $H_2O$  (in the LI-850). In either case, each alarm features a level and a deadband. The low alarm (<low>) is triggered when the reading drops below the setting. It is deactivated when the reading rises above the deadband setting (<ldead>). The high alarm (<high>) is triggered when the reading exceeds the setting. It is deactivated when the reading drops below the deadband setting (<hdead>).

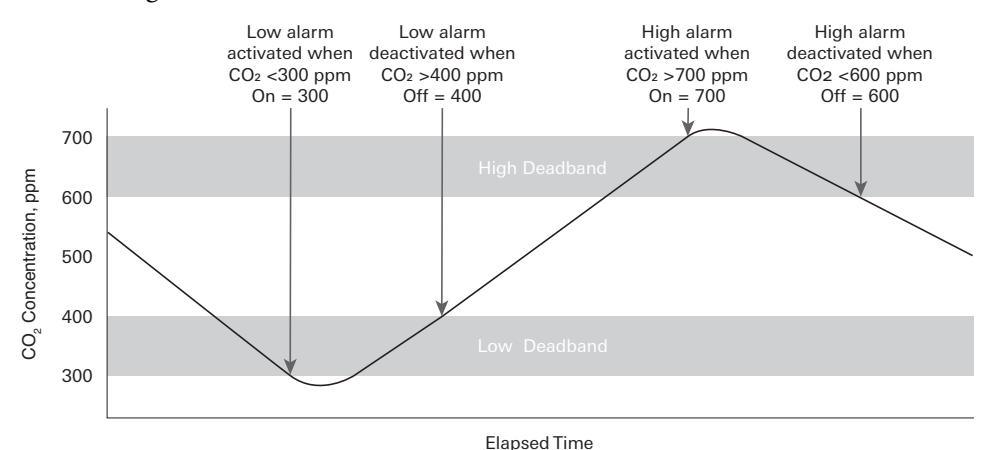

Figure 1-1. An alarm is triggered when a concentration exceeds a threshold. For example, the low alarm is triggered if the concentration drops below 300 ppm and is deactivated when the concentrations rises above 400 ppm. The high alarm is triggered if the  $CO_2$  concentration exceeds 700 ppm. The alarm remains triggered until the concentration drops below 600 ppm.

Sending this command will configure the alarm on for  $CO_2$  readings in the manner shown in *Figure 1-1* above.

```
<lis50>
<cfg>
<alarms>
<enabled>true</enabled>
<source>co2</source>
<low>300</low>
<ldead>400</ldead>
<high>700</high>
<hdead>600</hdead>
</alarms>
</cfg>
</lis50>
```

### Configuring the analog outputs

The LI-830 and LI-850 can send two analog signals over analog output channels (either voltage or current). Analog signals are linear, single-ended outputs.

The voltage channels (pins 7 and 9) can be configured for ranges of 0 to 2.5 V or 0 to 5.0 V. The current channels (pins 11 and 13) are fixed to a range of 4 to 20 mA.

- <d1> configures V Out 1 (pin 9) and 4-20 mA 1 (pin 13) on the terminal strip
- <d2> configures V Out 2 (pin 7) and 4-20 mA 2 (pin 11) on the terminal strip

The data that can be sent as analog signals are:

| XML variable | Data sent                                                             |
|--------------|-----------------------------------------------------------------------|
| co2          | CO <sub>2</sub> concentration (ppm)                                   |
| h2o          | H <sub>2</sub> O concentration (mmol mol <sup>-1</sup> ; LI-850 only) |
| h2odewpoint  | H <sub>2</sub> O dewpoint temperature (°C; LI-850 only)               |
| cellpress    | Pressure in the optical cell (kPa)                                    |
| celltemp     | Temperature in the optical cell (°C)                                  |
| none         | None                                                                  |

Sending the following command will configure the analog voltage output for a range of 0 to 5 V, and configure V Out 1 (pin 9) to output 0 V when the instrument measures 200 ppm  $CO_2$  and 5.0 V when the instrument measures 1000 ppm. This command will also configure the current output for 4-20 mA 2 (pin 11) will output 4 mA when the instrument measures 200 ppm and 20 mA when it measures 1000 ppm.

```
<li850>
        <cfg>
        <dacs>
        <range>5.0</range>
        <d1>co2</d1>
        <d1_0>200</d1_0>
        <d1_f>1000</d1_f>
        </dacs>
        </cfg>
</li850>
```

# Section 2. Element descriptions

In this section we break down each subset of the XML tags. We begin with the root-level tags and then describe the subordinate tags in greater detail.

| Root                   | Parent                  | Value        | Definition                                                        |
|------------------------|-------------------------|--------------|-------------------------------------------------------------------|
|                        | <data></data>           | Float        | See Data tags on the next page.                                   |
|                        | <auxdata></auxdata>     | Float        | See Auxiliary data tags on page 2-3.                              |
|                        | <cfg></cfg>             | Various      | See Configuration tags on page 2-5.                               |
|                        | <pump></pump>           | Various      | Pump status. See <i>Pump tags</i> on page 2-8.                    |
|                        | <source/>               | Integer      | Hours the source has operated. See <i>Source tag</i> on page 2-8. |
| <1i850>                | <cal></cal>             | Various      | See Calibration tags on page 2-9.                                 |
|                        | <poly></poly>           | Various      | See Polynomial tags on page 2-10.                                 |
| <li>&lt;1i830&gt;</li> | <rs232></rs232>         | True   False | See RS-232 serial tags on page 2-4.                               |
| (11030)                | <ver></ver>             | String       | Software version. See <i>Software version</i> on page 1-10.       |
|                        | <serialnum></serialnum> | String       | Serial number. See <i>Serial number</i> on page 1-9.              |
|                        | <ack></ack>             | True   False | Acknowledgment of a command.                                      |
|                        | <error></error>         | String       | Error. Includes a message.                                        |
|                        | <tech></tech>           | Various      | Diagnostics. See <i>Tech tags</i> on page 2-11.                   |

Table 2-1. The root tag for all XML communication is <1i850> or <1i830>.

Sending this command will return the full configuration file and measured values that are configured to be sent over the serial connection.

<li850>?</li850>

The instrument will reply by sending the data and the confirmation message:

```
<li850><ack>true</ack></li850>
```

## Data tags

The <data> tag contains all data values sent from the instrument. All of the elements within <data> are readable only. The <h2o>-related tags apply to the LI-850 only.

| Root                                       | Parent        | Children                    | Values  | R/W                  | Comments                     |
|--------------------------------------------|---------------|-----------------------------|---------|----------------------|------------------------------|
|                                            |               | <co2></co2>                 | Float   | R                    | CO <sub>2</sub> in ppm       |
|                                            |               | <co2abs></co2abs>           | Float   | R                    | CO <sub>2</sub> absorption   |
|                                            |               | <h2o></h2o>                 | Float   | R                    | H <sub>2</sub> O in mmol/mol |
| <li850><br/>or<br/><li830></li830></li850> | <data></data> | <h2odewpoint></h2odewpoint> | Float   | R                    | H <sub>2</sub> O in °C       |
|                                            |               | <h2oabs></h2oabs>           | Float   | R                    | H <sub>2</sub> O absorption  |
|                                            |               | <celltemp></celltemp>       | Float   | R                    | Cell temperature             |
|                                            |               | <cellpres></cellpres>       | Float   | R                    | Cell pressure                |
|                                            |               | <ivolt></ivolt>             | Float   | R                    | Input voltage                |
|                                            |               | <flowrate></flowrate>       | Integer | R                    | Measured flow rate           |
|                                            |               | <raw></raw>                 | See Raw | <sup>,</sup> data ta | egs on the facing page       |

| Table 2-2. | Elements | available | in | the | <data></data> | tag. |
|------------|----------|-----------|----|-----|---------------|------|
|------------|----------|-----------|----|-----|---------------|------|

To query the data, send:

<li850> <data>?</data> </li850>

If a data value is not returned, it is probably "turned off" in the serial data stream. See *RS-232 serial tags* on page 2-4 for more information.

#### Raw data tags

The raw detector counts can be retrieved by querying the parent <data> tag. The <h2o>-related tags apply to the LI-850 only. To see the raw detector counts, send:

```
<li850>
        <data>
        <raw>?</raw>
        </data>
</li850>
```

Table 2-3. Elements within the <raw> tag. These are raw detector readings.

| Root                                       | Parent        | Parent                                                               | Children          | Values  | R/W |
|--------------------------------------------|---------------|----------------------------------------------------------------------|-------------------|---------|-----|
| <li850><br/>or<br/><li830></li830></li850> | <data></data> |                                                                      | <co2></co2>       | Integer | R   |
|                                            |               | (124)                                                                | <co2ref></co2ref> | Integer | R   |
|                                            |               | <idw <="" td=""><td><h2o></h2o></td><td>Integer</td><td>R</td></idw> | <h2o></h2o>       | Integer | R   |
|                                            |               |                                                                      | <h2oref></h2oref> | Integer | R   |

To disable the raw data from the serial data stream, you have to modify the instructions under the <rs232> tag. So, send:

```
<li850>
<rs232>
<raw>false</raw>
</rs232>
</li850>
```

## Auxiliary data tags

The <auxdata> tag contains all auxiliary data values that can be retrieved from the instrument. All of the elements within the <auxdata> tag are readable only.

| Tal | ble | <b>2-4</b> . | These | tags | are | under | <auxdata></auxdata> |
|-----|-----|--------------|-------|------|-----|-------|---------------------|
|-----|-----|--------------|-------|------|-----|-------|---------------------|

| Root                     | Parent              | Children          | Values | R/W |
|--------------------------|---------------------|-------------------|--------|-----|
| <1i850><br>or<br><1i830> |                     | <pca></pca>       | Float  | R   |
|                          | <auxdata></auxdata> | <pha></pha>       | Float  | R   |
|                          |                     | <psi></psi>       | Float  | R   |
|                          |                     | <bb_eff></bb_eff> | Float  | R   |

#### To query the auxdata, send:

```
<li850>
<auxdata>?</auxdata>
</li850>
```

#### RS-232 serial tags

The <rs232> tag is where you set which values are output in <data>. TRUE means that the value will be sent; FALSE means it will not be sent. The <h20>-related tags apply to the LI-850 only.

Table 2-5. Setting the <rs232> values will determine which values are output in <data>.

| Root                   | Parent          | Children                    | Values       | R/W | Comments                     |
|------------------------|-----------------|-----------------------------|--------------|-----|------------------------------|
|                        |                 | <co2></co2>                 | True   False | R/W | CO <sub>2</sub> in ppm       |
|                        |                 | <co2abs></co2abs>           | True   False | R/W | CO <sub>2</sub> absorption   |
|                        |                 | <h2o></h2o>                 | True   False | R/W | H <sub>2</sub> O in mmol/mol |
| <li>&lt;1i850&gt;</li> |                 | <h2odewpoint></h2odewpoint> | True   False | R/W | H <sub>2</sub> O dew point   |
|                        |                 | <h2oabs></h2oabs>           | True   False | R/W | H <sub>2</sub> O absorption  |
| or                     | <rs232></rs232> | <celltemp></celltemp>       | True   False | R/W | Cell temperature             |
| <li830></li830>        |                 | <cellpres></cellpres>       | True   False | R/W | Cell pressure                |
|                        |                 | <ivolt></ivolt>             | True   False | R/W | Input voltage                |
|                        |                 | <echo></echo>               | True   False | R/W | Echo commands sent           |
|                        |                 | <strip></strip>             | True   False | R/W | Strip XML                    |
|                        |                 | <flowrate></flowrate>       | True   False | R/W | Flow rate                    |

Sending this command will configure the output rate and the variables output over the serial connection.

```
<li850>
  <cfg>
    <outrate>1</outrate>
  </cfg>
  <rs232>
    <co2>true</co2>
    <co2abs>true</co2abs>
    <h2o>false</h2o>
     <h2odewpoint>false</h2odewpoint>
     <h2oabs>false</h2oabs>
     <celltemp>true</celltemp>
     <cellpres>true</cellpres>
     <ivolt>true</ivolt>
     <echo>false</echo>
    <strip>false</strip>
     <flowrate>false</flowrate>
  </rs232>
</li850>
```

## Configuration tags

Configuration tags are used to apply settings to the instrument.

Table 2-6. Elements within the <cfg> tag.

| Root                   | Parent                             | Children            | Values          | R/W                                           | Comments                                             |
|------------------------|------------------------------------|---------------------|-----------------|-----------------------------------------------|------------------------------------------------------|
|                        |                                    | <outrate></outrate> | 0.5 to 20       | R/W                                           | Output data every N seconds (0.5 second increments). |
|                        |                                    | <heater></heater>   | True  <br>False | R/W                                           | Turn heater on/off.                                  |
| <li850><br/>or</li850> | <li850><br/>or <cfg></cfg></li850> | <pcomp></pcomp>     | True  <br>False | R/W                                           | Pressure compensation on/off.                        |
| <11830>                | <filter></filter>                  | 0 to 20             | R/W             | Set a 0 to 20 second filter for data logging. |                                                      |
|                        |                                    | <bench></bench>     | 14              | R                                             | Bench length (not used).                             |
|                        |                                    | <alarms></alarms>   | Alarm setti     | ngs. See A                                    | <i>larm tags</i> on the next page.                   |
|                        |                                    | <dacs></dacs>       | DAC outpu       | it settings.                                  | See DAC tags on page 2-7.                            |

Sending this command will set the output rate to 1 per second, turn the optical bench heater on, apply the pressure compensation, and turn off data filtering:

```
<li850>
<cfg>
<outrate>1</outrate>
<heater>true</heater>
<pcomp>true</pcomp>
<filter>0</filter>
</cfg>
</li850>
```

#### Alarm tags

Alarm tags configure the alarm states.

| Root                                       | Parent      | Parent            | Children            | Values       | R/W | Comments                                        |
|--------------------------------------------|-------------|-------------------|---------------------|--------------|-----|-------------------------------------------------|
|                                            |             | <alarms></alarms> | <enabled></enabled> | True   False | R/W | Enable alarms                                   |
| <li850><br/>or<br/><li830></li830></li850> | <cfg></cfg> |                   | <source/>           | co2   h2o    | R/W | Channel (CO <sub>2</sub> ,<br>H <sub>2</sub> O) |
|                                            |             |                   | <high></high>       | Float        | R/W | High alarm on at<br>this value                  |
|                                            |             |                   | <hdead></hdead>     | Float        | R/W | High alarm off at this value                    |
|                                            |             |                   | <low></low>         | Float        | R/W | Low alarm on at<br>this value                   |
|                                            |             |                   | <ldead></ldead>     | Float        | R/W | Low alarm off at<br>this value                  |

To configure the alarms, send:

```
<li850>
<cfg>
<alarms>
<enabled>{bool}</enabled>
<source>h20 | co2<source>
<high>{float}</high>
<hdead>{float}</hdead>
<low>{float}</low>
<ldead>{float}</ldead>
</alarms>
</cfg>
</li850>
```

#### DAC tags

DAC tags configure the analog outputs.

| Root                                            | Parent      | Parent        | Children        | Values    | R/W | Comments                                                             |
|-------------------------------------------------|-------------|---------------|-----------------|-----------|-----|----------------------------------------------------------------------|
| <li850><br/>or &lt;<br/><li830></li830></li850> |             | <dacs></dacs> | <range></range> | 2.5   5.0 | R/W | Output voltage. 0 to 2.5V or 0 to 5.0V                               |
|                                                 |             |               | <d1></d1>       | Various   | R/W | CO2   H2O   H2ODEWPOINT  <br>CELLPRES   CELLTEMP   NONE<br>from DAC1 |
|                                                 |             |               | <d1_0></d1_0>   | Float     | R/W | Value where DAC1 outputs 0V                                          |
|                                                 | <cfg></cfg> |               | <d1_f></d1_f>   | Float     | R/W | Value where DAC1 outputs full scale                                  |
|                                                 |             |               | <d2></d2>       | Various   | R/W | CO2   H2O   H2ODEWPOINT  <br>CELLPRES   CELLTEMP   NONE<br>from DAC2 |
|                                                 |             |               | <d2_0></d2_0>   | Float     | R/W | Value where DAC2 outputs 0V                                          |
|                                                 |             |               | <d2_f></d2_f>   | Float     | R/W | Value where DAC2 outputs full scale                                  |

#### To configure the DACs, send:

```
<cfg>
<dacs>
<range>{2.5|5.0}</range>
<d1>{none|co2|h20|h2odp|celltemp|cellpres}</d1>
<d1_0>{float}</d1_0>
<d1_f>{float}</d1_f>
<d2>{none|co2|h20|h2odp|celltemp|cellpres}</d2>
<d2_0>{float}</d2_0>
<d2_0>{float}</d2_f>
</dacs>
</cfg>
</li850>
```

## Pump tags

Pump tags are used to control the LI-COR pump.

Table 2-7. Tags used to control the pump (if applicable).

| Root                  | Parent        | Children            | Values       | R/W | Comments                                                                                               |
|-----------------------|---------------|---------------------|--------------|-----|----------------------------------------------------------------------------------------------------|
|                       |               | <enabled></enabled> | True   False | R/W | Turns pump on/off                                                                                      |
|                       |               | <time></time>       | Integer      | R/W | Number of hours pump has run                                                                           |
| <li850></li850>       |               | <drive></drive>     | 0 to 100%    | R   | Percent of total drive power                                                                           |
| or<br><li830></li830> | <pump></pump> | <status></status>   | Integer      | R/W | Pump and flow meter present?<br>(0 = pump, 1 = flow meter, 2 =<br>pump and flow meter, 3 =<br>neither) |

To enable the pump, send:

```
<li850>
<pump>
<enabled>true</enabled>
</pump>
</li850>
```

To reset the pump hours (after replacing if, for example), send:

```
<li850>
        <pump>
            <hours>0</hours>
        </pump>
</li850>
```

# Source tag

The source tag indicates the number of hours that the optical source has operated. This information is useful for diagnostic purposes.

| Root                                       | Parent    | Children      | Values  | R/W | Comments                            |
|--------------------------------------------|-----------|---------------|---------|-----|-------------------------------------|
| <li850><br/>or<br/><li830></li830></li850> | <source/> | <time></time> | Integer | R/W | Number of hours of source operation |

To read the source time, send:

```
<li850>
<source>?</source>
</li850>
```

# Calibration tags

Calibration tags are used to start a calibration or read calibration information. When calibrating, <date> must be paired with a <co2zero> or a <co2span>, or a <h2ozero> or <h2ospan>. The <h2o>-related tags apply to the LI-850 only.

| Parent      | Children                    | Values                                                                                                    | R/W                                                                                                    | Comments                                                         |
|-------------|-----------------------------|----------------------------------------------------------------------------------------------------|----------------------------------------------------------------------------------------------------|------------------------------------------------------------------|
|             | <date></date>               | 20 character date                                                                                                    | W                                                                                                    | The current date                                                 |
|             | <h2ozero></h2ozero>         | True   False                                                                                                    | W                                                                                                    | Start H <sub>2</sub> O zero                                      |
|             | <h2ospan></h2ospan>         | Float (h2o)                                                                                                    | W                                                                                                    | Start the H <sub>2</sub> O span 1                                |
|             | <h2ospan2></h2ospan2>       | Float (h2o)                                                                                                    | W                                                                                                    | Start the H <sub>2</sub> O span 2                                |
|             | <h2olastzero></h2olastzero> | 20 character date                                                                                                    | R                                                                                                    | Date of last H <sub>2</sub> O zero                               |
|             | <h2olastspan></h2olastspan> | 20 character date                                                                                                    | R                                                                                                    | Date of last H <sub>2</sub> O span                               |
|             | <h2okzero></h2okzero>       | Float                                                                                                    | R/W                                                                                                    | Calibration constant                                             |
|             | <h2okspan></h2okspan>       | Float                                                                                                    | R/W                                                                                                    | Calibration constant                                             |
| <cal></cal> | <h2okspan2></h2okspan2>     | Float                                                                                                    | R/W                                                                                                    | Calibration constant                                             |
|             | <co2zero></co2zero>         | True   False                                                                                                    | W                                                                                                    | Start a CO <sub>2</sub> zero                                     |
|             | <co2span></co2span>         | Float (co2 ppm)                                                                                                    | W                                                                                                    | Start the CO <sub>2</sub> span 1                                 |
|             | <co2span2></co2span2>       | Float (co2 ppm)                                                                                                    | W                                                                                                    | Start the CO <sub>2</sub> span 2                                 |
|             | <co2lastzero></co2lastzero> | 20 character date                                                                                                    | R                                                                                                    | Date of last CO <sub>2</sub> zero                                |
|             | <co2lastspan></co2lastspan> | 20 character date                                                                                                    | R                                                                                                    | Date of last CO <sub>2</sub> span                                |
|             | <co2kzero></co2kzero>       | Float                                                                                                    | R/W                                                                                                    | Calibration constant                                             |
|             | <co2kspan></co2kspan>       | Float                                                                                                    | R/W                                                                                                    | Calibration constant                                             |
|             | <co2kspan></co2kspan>       | Float                                                                                                    | R/W                                                                                                    | Calibration constant                                             |
|             | <cal></cal>                 | ParentChildren <date><h2ozero><h2ospan><h2ospan2><h2olastzero><h2olastspan><h2okzero><h2okzero><h2okspan2><h2okspan2><co2zero><co2span2><co2lastzero><co2lastspan><co2lastspan><co2kspan><co2kspan></co2kspan></co2kspan></co2lastspan></co2lastspan></co2lastzero></co2span2></co2zero></h2okspan2></h2okspan2></h2okzero></h2okzero></h2olastspan></h2olastzero></h2ospan2></h2ospan></h2ozero></date> | ParentChildrenValues <date>20 character date<h2ozero>True   False<h2ospan>Float (h2o)<h2ospan2>Float (h2o)<h2olastzero>20 character date<h2olastspan>20 character date<h2okspan2>Float<h2okspan2>Float<h2okspan2>Float (co2 ppm)<co2span2>Float (co2 ppm)<co2lastzero>Float (co2 ppm)<co2lastzero>20 character date<co2span2>Float (co2 ppm)<co2lastzero>20 character date<co2kspan>20 character date<co2kspan>Float<co2kspan>Float<co2kspan>Float<co2kspan>Float<co2kspan>Float<co2kspan>Float<co2kspan>Float<co2kspan>Float<co2kspan>Float<co2kspan>Float</co2kspan></co2kspan></co2kspan></co2kspan></co2kspan></co2kspan></co2kspan></co2kspan></co2kspan></co2kspan></co2kspan></co2lastzero></co2span2></co2lastzero></co2lastzero></co2span2></h2okspan2></h2okspan2></h2okspan2></h2olastspan></h2olastzero></h2ospan2></h2ospan></h2ozero></date> | ParentChildrenValuesR/W <date>20 character dataW<hd></hd></date> |

| <b>Fable 2-8</b> . Tags used to calibrate the instrum |
|-------------------------------------------------------|
|-------------------------------------------------------|

Calibration instructions are given in *Zero and span settings* on page 1-8. To read the current calibration, send:

<li850> <cal>?</cal> </li850>

## Polynomial tags

Polynomial tags contain calibration information from the instrument. The values included are determined at the factory. Do not change the polynomial values because that will adversely affect the analyzer performance. The <h2o>-related tags apply to the LI-850 only.

| Root Tag                                              | Parent        | Children        | Value(s)                                  | R/W | Comments                                                                             |
|-------------------------------------------------------|---------------|-----------------|-------------------------------------------|-----|--------------------------------------------------------------------------------------|
|                                                       |               | <date></date>   | Serial number<br>and ISO date             | R/W | Serial number and factory<br>calibration date: HGA XXXX<br>yyyy-mm-dd                |
|                                                       |               | <bb></bb>       | Float                                     | R/W | Band broadening value                                                                |
| <li850><br/>or <po<br><li830></li830></po<br></li850> |               | <xs></xs>       | Float                                     | R/W | Cross sensitivity value                                                              |
|                                                       | <poly></poly> | <co2></co2>     | <a1><a2><br/><a3><a4></a4></a3></a2></a1> | R/W | Floating point coefficients for the $CO_2$ calibration inverse rectangular hyperbola |
|                                                       |               | <h2o></h2o>     | <a1><a2><br/><a3></a3></a2></a1>          | R/W | Floating point coefficients for the H <sub>2</sub> O calibration polynomial          |
|                                                       |               | <press></press> | <a0><a1></a1></a0>                        | R/W | Floating point coefficient for CO <sub>2</sub> pressure correction                   |

Table 2-9. Calibration polynomial related tags.

To read the polynomial information, send:

<li850> <poly>?</poly> </li850>

## Tech tags

Tech tags indicate information about the instrument, including pump and optical source information. They are not included in the status information returned by the instrument. You can poll the tech information specifically.

| Root                                       | Parent        | Parent        | Children            | Values   | R/W | Comments                              |
|--------------------------------------------|---------------|---------------|---------------------|----------|-----|---------------------------------------|
| <li850><br/>or<br/><li830></li830></li850> | <tech></tech> | <pump></pump> | <model></model>     | String   | R/W | Pump model                            |
|                                            |               |               | <ki></ki>           | Integer  | R/W | Integer value for<br>PID control      |
|                                            |               |               | <kp></kp>           | Integer  | R/W | Proportional value for<br>PID control |
|                                            |               |               | <kd></kd>           | Integer  | R/W | Derivative value for PID control      |
|                                            |               |               | <offset></offset>   | Integer  | R/W | Pump control offset                   |
|                                            |               |               | <gain></gain>       | Integer  | R/W | Pump control gain                     |
|                                            |               |               | <flow></flow>       | 0 to 1.0 | R/W | Flow setting in LPM                   |
|                                            |               | <source/>     | <voltage></voltage> | 0 to 5.0 | R/W | Source voltage setting                |

Table 2-10. Tags used to read information about the pump and source.

To read the tech information, send:

<li850> <tech>?</tech> </li850>

# Full XML grammar

The full configuration grammar for the LI-850 is given below. The LI-830 grammar is identical except that the root tag is <11830>, and the tags related to  $H_2O$  will be absent.

<1i850> <data> <flowrate>{float}</flowrate> <celltemp>{float}</celltemp> <cellpres>{float}</cellpres> <co2>{float}</co2> <co2abs>{float}</co2abs> <h2o>{float}</h2o> <h2oabs>{float}</h2oabs> <h2odewpoint>{float}</h2odewpoint> <ivolt>{float}</ivolt> <raw> <co2>{int}</co2> <co2ref>{int}</co2ref> <h2o>{int}</h2o> <h2oref>{int}</h2oref> </raw> </data> <auxdata> <pca>{float}</pca> <pha>{float}</pha> <bb eff>{float}</bb eff> <psi>{float}</psi> </auxdata> <cfg> <heater>{bool}</heater> <pcomp>{bool}</pcomp> <filter>{int}</filter> <outrate>{float}</outrate> <alarms> <logic>ttl or swg</logic> <source>h2o or co2<source> <enabled>{bool}</enabled> <high>{float}</high> <hdead>{float}</hdead> <low>{float}</low> <ldead>{float}</ldead> </alarms> <bench>{14}</bench> <span>{int}</span>

```
<dacs>
         <range>{2.5 or 5.0}</range>
         <d1>{none|co2|h20|h2odp|celltemp|cellpres}</d1>
         <d1 0>{float}</d1 0>
        <d1_f>{float}</d1_f>
         <d2>{none|co2|h2o|h2odp|celltemp|cellpres}</d2>
         <d2 0>{float}</d2 0>
        <d2_0>{float}</d2_f>
    </dacs>
</cfg>
<pump>
    <enabled>{bool}</enabled>
    <time>{int}</time>
    <drive>{int}</drive>
    <status>{int}</status>
</pump>
<source>
    <time>{int}</time>
</source>
<cal>
    <co2lastzero>{iso date}</co2lastzero>
    <co2kzero>{float}</co2kzero>
    <co2lastspan>{iso date}</co2lastspan>
    <co2lastspan2>{iso date}</co2lastspan2>
    <co2kspan>{float}</co2kspan>
    <co2kspan2>{float}</co2kspan2>
    <h2olastzero>{iso date}</h2olastzero>
    <h2okzero>{bool}</h2okzero>
    <h2olastspan>{iso date}</h2olastspan>
    <h2olastspan2>{iso date}</h2olastspan2>
    <h2okspan>{float}</h2okspan>
    <h2okspan2>{float}</h2okspan2>
</cal>
<poly>
    <date>{string}</date>
    <bb>{float}</bb>
    <xs>{float}</xs>
    <reset>{bool}</reset>
    <co2>
        <al>{float}</al>
        <a2>{float}</a2>
         <a3>{float}</a3>
         <a4>{float}</a4>
    </co2>
    <h2o>
         <al>{float}</al>
         <a2>{float}</a2>
         <a3>{float}</a3>
    </h2o>
    <press>
         <a0>{float}</a0>
        <al>{float}</al>
    </press>
</poly>
<rs232>
    <flowrate>{bool}</flowrate>
    <co2>{bool}</co2>
    <h2o>{bool}</h2o>
    <celltemp>{bool}</celltemp>
    <cellpres>{bool}</cellpres>
    <ivolt>{bool}</ivolt>
    <co2abs>{bool}</co2abs>
    <h2oabs>{bool}</h2oabs>
    <h2odewpoint>{bool}</h2odewpoint>
    <raw>
         <co2>{bool}</co2>
         <co2ref>{bool}</co2ref>
         <h2o>{bool}</h2o>
         <h2oref>{bool}</h2oref>
    </raw>
    <echo>{bool}</echo>
    <strip>{bool}</strip>
</re232>
<ver>{string}</ver>
```

```
<serialnum>{string}</serialnum>
<ack>{bool}</ack>
<error>{string}</error>
</li850>
```

# Appendix A. **Supplemental information**

# Serial cable pin assignments

The image below shows the pin assignments for the 9-pin RS-232 serial connector.

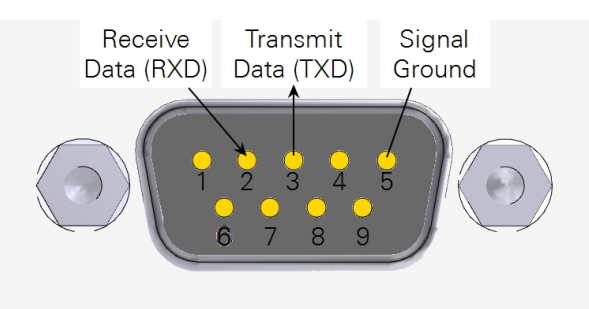

# Circuit board connector

The LI-830 and LI-850 circuit board has a connector that can be used as an alternative to the DB-9 and USB connectors on the case, or if your instrument was provided without a case in the OEM configuration. The terminals are labeled on the board.

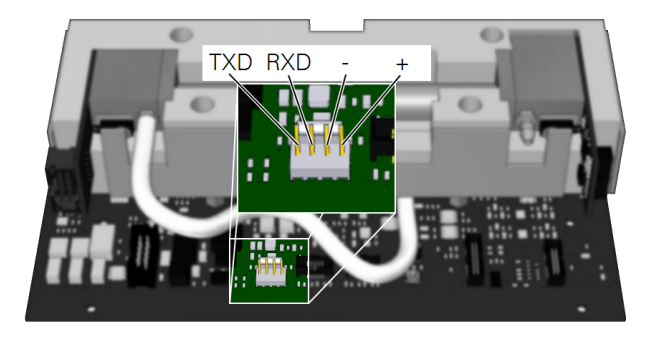

## Details on the serial connection

If you are experiencing difficulty connecting to the instrument, here are some tips that may help resolve the issue.

#### Serial communication parameters

The LI-830 and LI-850 can communicate through a RS-232 serial port on the front of the instrument. You may need to set the communication parameters on your computer or your terminal emulator program. The RS-232 port is configured as Data Terminal Equipment (DTE) with no hardware handshaking. It is bi-directional, meaning information can be transferred both into and out of the instrument. The port is configured as follows:

- Baud Rate: 9600 bps
- Data Bits: 8
- Parity: None
- Stop Bits: 1
- Flow Control: None

#### Finding your Windows serial port

Although unlikely, you may need to manually identify your serial port before you can connect with the instrument. Here's how to find it in Windows:

- 1 Press the Windows key ((Int) (Int), type in Device Manager, and press Enter.
- 2 Expand the entry called Ports (COM & LPT).
- 3 Look for USB Serial Port (COM#).

Your serial port number is indicated by the number.

## Connecting with a Windows terminal program

If you have trouble connecting using TeraTerm, you may need to change the serial settings. Under **Setup > Serial Port**, you can set the baud rate, data bits, parity and stop bits, as described in *Serial communication parameters* above.

#### Connecting with a Mac terminal program

There are many terminal programs available (in addition to Mac's built in command prompt). Most modern programs will work, and you will *not* need to identify the port on a Mac.

We tested a terminal program for Mac called Serial. Serial is available from the App Store and the developer: https://www.decisivetactics.com/products/serial/

Typically, you can connect to the instrument immediately without making any changes to the configuration. The program will automatically identify serial devices and allow you to select the analyzer from a list. You can, however, set the baud rate, data bits, parity and stop bits under **Terminal > Settings**, as described in *Serial communication parameters* on the previous page.

#### LI-COR Biosciences

4647 Superior Street Lincoln, Nebraska 68504 Phone: +1-402-467-3576 Toll free: 800-447-3576 (U.S. and Canada) envsales@licor.com

#### Regional Offices

#### LI-COR Biosciences GmbH

Siemensstraße 25A 61352 Bad Homburg Germany Phone: +49 (0) 6172 17 17 771 envsales-gmbh@licor.com

#### LI-COR Biosciences UK Ltd.

St. John's Innovation Centre Cowley Road Cambridge CB4 0WS United Kingdom Phone: +44 (0) 1223 422102 envsales-UK@licor.com

#### LI-COR Distributor Network:

www.licor.com/env/distributors

977-17191 01/18

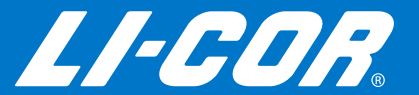